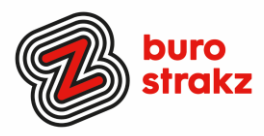

# Oh kan dat ook zo!?- Nr. 23 (augustus 2022)

Digitale tips die je leven makkelijker maken!

Alweer de 23e voorraad met digitale tips om je uit de strandsfeer te halen en keihard aan de bak te gaan met slimmer en leuker werken.

De eerste 22 gemist? Scroll even op <u>www.burostrakz.nl/kennissnackz</u> en zoek op digitips of meld je aan voor de nieuwsbrief om er vanaf nu nooit meer 1 te missen. <sup>29</sup> Kijk ook eens naar de andere gratis kennis die we daar delen zoals quizzen, blogs, polls, filmpjes en meer.

We verzamelen en delen regelmatig digitale tips die het leven makkelijker en leuker maken. Werk en privé. Ze zijn random en voor de een meer bruikbaar dan voor de ander. Daag jezelf uit en probeer tenminste 3 nieuwe dingen uit! <u>Doen</u> helpt je om beter te onthouden. Alleen, of met je team. #levenlangleren. Deel de tips gerust met je collega's of familieleden. Samen worden we steeds digislimmer. Ook dit keer hebben we weer tips binnengekregen! Superleuk, **dank** aan de gulle delers!

Liever live tips met elkaar uitwisselen?

## Meld je dan aan voor de gratis online sessie op 29 september om 16.00 uur.

Via deze link is het zo gepiept: Gratis online digitale slimmigheden uitwisselen - Buro Strakz

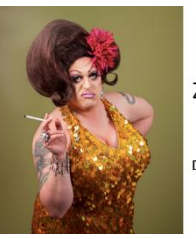

Zelf een diva worden met Buro StrakZ!

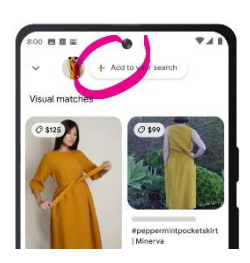

## Supercool! Google Multisearch.

Een compleet nieuwe manier van zoeken gebruikt zowel tekst als afbeeldingen tegelijkertijd. In Google Lens kun je gebruikmaken van multisearch. Als je gebruikmaakt van multisearch in Google Lens kun je vragen stellen over dat wat je ziet. Hoe kun je dit gebruiken?

- Open je Google App op Android of iOS
- Tik op het Lens-cameraicoontje
- Kies een schermafbeelding of maak een foto van je omgeving
- Swipe vervolgens omhoog en tik de "Add to your search"-knop

Een <u>filmpje</u> zegt natuurlijk meer dan 1000 woorden.

Met multisearch kun jij vragen stellen over wat je ziet. Stel dat jij een leuke oranje jurk ziet, maar jouw lievelingskleur is groen, dan weet je nu wat voor jurk het is en kun je jouw zoekopdracht specificeren door "groen" erbij te tikken. Een paar leuke opdrachten om dit uit te proberen:

- Maak een foto van een plant en zoek hierbij op "onderhoud" om te weten hoe je jouw plant moet onderhouden.
- Maak een foto van kleding en zoek op "combinatie" om te kijken wat er bij de kleding past.
- Maak een foto van je fiets en zoek op "ketting repareren" om je fietsketting stapsgewijs te repareren.

Digitale slimmigheden uitwisselen tijdens de borrel

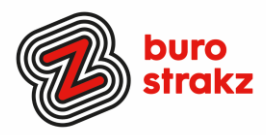

## Link koppelen aan foto op LinkedIn

Je kan nu een externe link (URL) toevoegen aan een afbeelding of video! Zo kun je mensen door laten klikken naar je website bijvoorbeeld. Benieuwd of de algoritmes dan milder zijn dan wanneer je een link deelt (dan zijn ze streng). <u>Hier</u> lees je hoe het werkt.

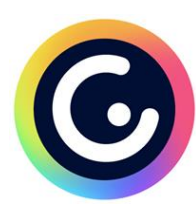

#### Interactieve beeldverhalen maken

Met de gratis tool Genially maak je interactieve beeldverhalen, maar ook infographics, social quizzen, media posts en handleidingen. Gebruik Genially als een alles-in-één online tool om geweldige presentaties, interactieve afbeeldingen, infographics, dossiers, quizzen, enz. te creëren en ze binnen enkele seconden te verrijken met interactiviteit en animatie-effecten. Kies uit meer dan 1100 sjablonen, of begin vanaf de start. Bekijk de tutorial hier: <u>Villamedia Tooltip - Interactief beeld maken met Genially - YouTube</u>

### Geen reclame meer op Instagram, Facebook, TikTok, Google en Twitter?

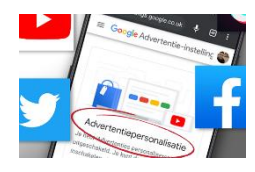

Dagelijks worden miljoenen Stories op Instagram gedeeld waar gebruikers iedere keer weer trouw doorheen tikken. De foto-feed is ook doorspekt met advertenties, maar met een simpel trucje kun je die reclameberichten vermijden. Fijn, want ze zijn bloedirritant! Tussen de Stories van iedere gebruiker door zie je soms advertenties, vaak voor dingen die aansluiten bij je interesses of surfgedrag. Deze reclame is vermomd als een Stories-bericht en heeft vaak meerdere foto's of video's die full screen in beeld verschijnen.

Hoe voorkom je advertenties? Je kunt de reclameberichten met een veeg opzij snel weghalen, maar er is een manier om ze helemaal buiten beeld te houden: door je Stories achterstevoren te bekijken.

Je gaat naar de bolletjes bovenin de app en navigeert dan naar het meest rechtse bolletje. Tik hierop en bekijk de foto's en video's van die persoon. Heb je de laatste post van deze gebruiker bereikt? Veeg dan van links naar rechts om naar de Stories van de gebruiker daarvoor te gaan. Bron: Wendy en het AD

Wil je weten hoe je gepersonaliseerde reclame uitzet op **Facebook, Google, TikTok en Twitter?** Lees het hier:

Zo zet je gepersonaliseerde reclame uit op Facebook, Google, TikTok en Twitter (androidworld.nl)

## Help je client, buurman of moeder werken met DigiD

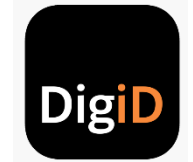

Op deze website kun je gratis oefenen met DigiD met een filmje, ingesproken tekst met senioren in beeld 😂.

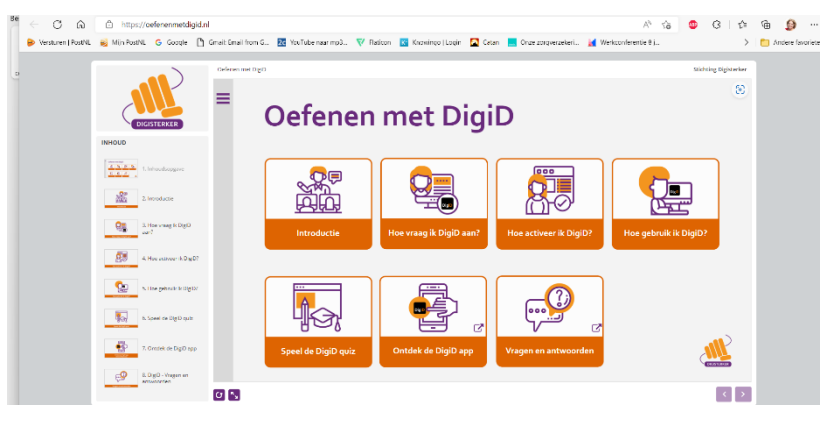

Je vindt het oefenprogramma op https://oefenenmetdigid.nl/

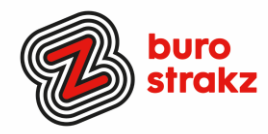

## Prikkelarm werken met white nois

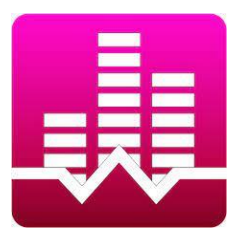

Ben je gevoelig voor prikkels? Heb je een rumoerig ademhalende of, erger nog, een neus ophalende collega? Gebruik dan technologie om een prikkelarme omgeving te creëren, Gebruik whitenoise. Werkt ook als je baby veel huilt in de nacht 😂 . Hoe gebruik je white noise op je iPhone? De functie voor white noise heet op de iPhone: achtergrondgeluiden. Als je de white noise wil aanzetten kun je dat als volgt doen:

Stap 1: Voeg 'Horen' toe aan je bedieningspaneel Als eerste wil je de functie 'Horen' toevoegen aan je bedieningspaneel (ofwel Control Center). Dit doe je als volgt:

Open de Instellingen-app op je iPhone.

Zoek en vind het menu Bedieningspaneel of Control Center.

Zoek onder 'meer regelaars' naar 'gehoor' en druk op het groene plusje. Stap 2: White noise aanzetten.

Zodra je dit hebt gedaan kun je de functie eenvoudig gebruiken via het bedieningspaneel (ofwel Control Center). Op de recentste iPhones bereik je het bedieningspaneel door van rechtsboven naar linksonder te swipen.

- 1. Open het bedieningspaneel.
- 2. Tik op Horen (oor-pictogram).
- 3. Klik op 'achtergrondgeluiden Uit' om de white noise in te schakelen.
- 4. Kies eventueel een ander achtergrondgeluid of pas het volume aan.

Koptelefoon op of oortjes in en aan de slag!

Het kan ook met de Google Home.

Oh ja en voor de Androidgebruikers. Android heeft er ook een appie voor hoor! De app White Noise Lite is er zowel voor de iPhone als voor Android.

Voor de nerd in jou: hier lees je hoe ruisonderdrukking technisch werkt.

Tip van: Sonja en Suzanne

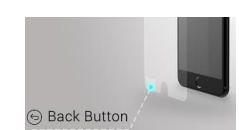

## IPhone tip: Als je niet terug kunt van een bepaalde website

Soms zit je op een bepaalde website, en wil je weer terug naar de vorige pagina. Bijvoorbeeld naar je zoekresultaten in Google. Maar hoe vaak je ook op de Terug-knop tikt: de website laadt steeds opnieuw in. Vaak is dit bewust zo ingeprogrammeerd, zodat je de website niet verlaat. Er is toch een manier om weer terug te gaan. Houd de terug-knop wat langer ingedrukt en je ziet de voorliggende pagina's. De pagina die steeds opnieuw inlaadt, staat er waarschijnlijk diverse keren, maar die kun je op deze manier gewoon overslaan. Werkt het ook zo op Android? L aat het vooral weten!

Bron: ICreate

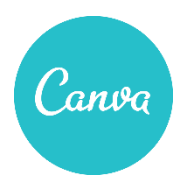

### Pdf bewerken in Canva

Je leest <u>hier</u> dat werkt! Of bekijk de Engelstalige <u>tutorial</u>.

Sowieso is het een superleuk programma om eens in te duiken. Ook de gratis versie maakt een ontwerper van jou! Infographics, uitnodigingen, presentaties, ansichtkaarten, posters, visitekaartjes... je maakt het makkelijk zelf met alle voorbeeldsjablonen!

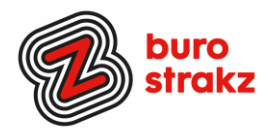

## Afbeeldingen uitlijnen in PowerPoint

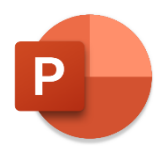

Heb jij meerdere elementen op je presentatie? Microsoft helpt je met uitlijnen door een rode hulplijn te plaatsen als je de elementen ongeveer op dezelfde hoogte of breedte hebt staan. Dankzij die lijn kun je elementen exact strak plaatsen. Ook kun je de hulp- of rasterlijnen gebruiken op tabblad Beeld. Wat je ook kunt doen: PowerPoint zelf alles strak laten plaatsen.

Stel je voor dat ik mijn afbeeldingen zo heb staan:

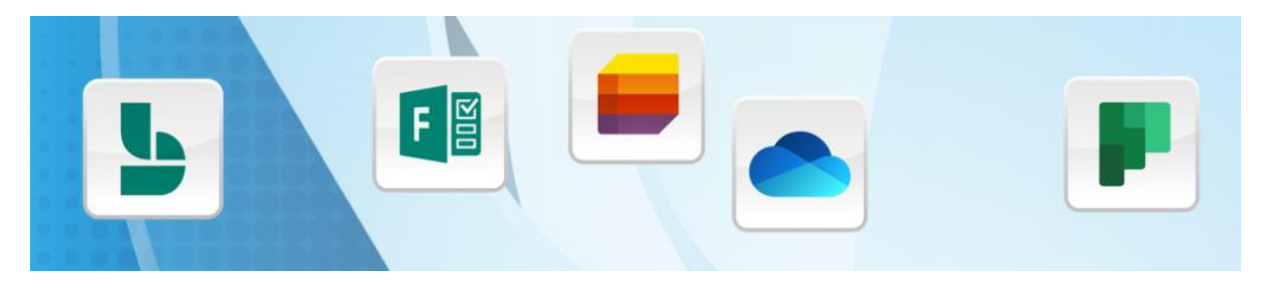

Ik selecteer de afbeeldingen dan allemaal (met de muis een vierkant eromheen slepen of selecteren met Ctrl of Shift ingedrukt).

Vervolgens klik ik op tabblad Start op Schikken, Uitlijnen, Midden uitlijnen. Daarna kies ik voor Schikken, Uitlijnen, Horizontaal verdelen.

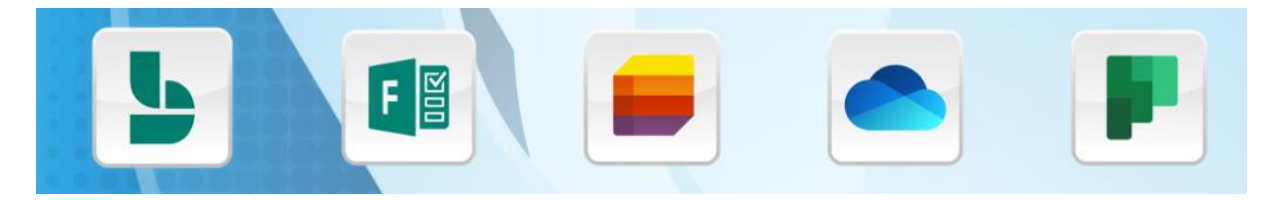

Supersimpel! Overigens maakt 1 instelling nog wel verschil. Bij Schikken, Uitlijnen kies je tussen "Uitlijnen op dia" en "Geselecteerde objecten uitlijnen". Dit gaat om het uitlijnen ten opzichte van de dia of de objecten op zich. Belangrijk dus om even in de gaten te houden. Bron: Haal meer uit Microsoft.nl

#### Opruimen na je vakantie

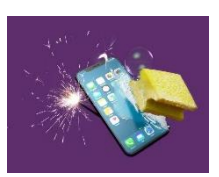

Wil je je telefoon een snelheidsupdate geven?

Check dan even je interne opslag bij instellingen -> batterij en apparaat onderhoud -> opslag. Daar zie je precies welke bestanden veel opslag innemen.

Ik zie bijvoorbeeld dat ik aardig wat dubbele bestanden heb en grote bestanden waar ik niks mee doe. Je kan ze op die manier ook makkelijk verwijderen

Op zowel Apple als Android heb je in je galerij, notes, agenda en berichten nog een apart prullenbakmapje. Dus als je een bericht verwijdert, blijft het nog een aantal dagen in de prullenbak (voor het geval je het toch niet wilde verwijderen 😁 ). Ook dat prullenbakje kost opslag en kan je dus met een paar klikken legen. Met dank aan @Wendy!

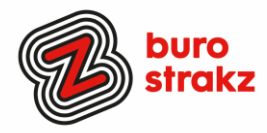

## Fotoshoppen op je iPhone (en natuurlijk een link naar Android)

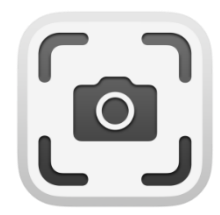

Dankzij een slimme en handige functie in iOS 16, iPadOS 16 en macOS Ventura kun je eenvoudig het onderwerp uit een afbeelding snijden. Hierdoor kun je bijvoorbeeld een persoon uit een portretfoto halen en de achtergrond verwijderen. Of een hond 😂

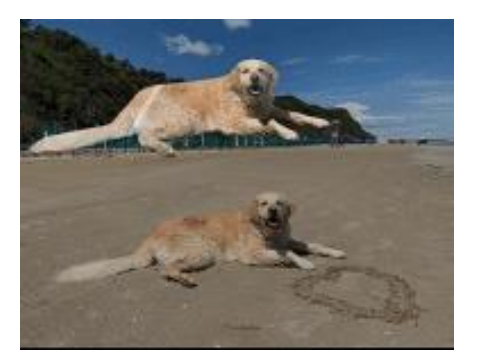

Deze slimme functie kun je gebruiken in o.a. de Foto's-app, maar ook bij het maken van een schermafbeelding of in Safari. Ook bij de 'Snelle weergave', wanneer je een foto ingedrukt houdt om deze te bekijken, is het ook mogelijk. We leggen uit hoe je het onderwerp uit een afbeelding kunt snijden op een iPhone, iPad of Mac.

## Voorwaarden onderwerp uitlichten in foto's

Als je de achtergrond van een foto wilt verwijderen en het onderwerp wilt uitlicht moet je gebruikmaken van een verborgen functie die vanaf iOS 16 en iPadOS 16 te gebruiken is in Foto's, snelle weergave, schermafbeeldingen en Safari. Naast de nieuwe software moet je ook beschikken over een iPhone of iPad met een A12-chip of nieuwer. Op een Mac kun je deze functie alleen gebruiken in de Foto's-app op een Mac met M1-chip of nieuwer. **Onderwerp uit afbeeldingen snijden** 

- Open de foto op je iPhone of iPad
- Leg je vinger op het onderwerp en houdt dit ingedrukt
- Na enige momenten verschijnt er een golvende animatie rondom de contouren van het onderwerp
- Laat los en het onderwerp wordt nu omlijnd
- Tik op de Kopieer- of Deel-knop
- Gebruik de Deel-knop om de afbeelding zonder achtergrond op te slaan

Heb je geen iPhone, maar ben je meer van de **Androidclub**? Gelukkig zijn daar ook <u>opties</u> genoeg om foto's te bewerken!

Bron: Appletips.nl

Х

| Marke       | er      |
|-------------|---------|
| Markeer als | gelezen |
| Annule      | er      |

### Mails niet te snel op gelezen zetten

Leesvenster

Krijg je klachten omdat je mails niet beantwoord hebt? Soms komt dat doordat ze op gelezen terecht komen als je ze aangeklikt hebt. Irritant maar oplosbaar.

| Berichten markeren als  | gelezen wanneer ze zijn bekeken in het leesvenster |
|-------------------------|----------------------------------------------------|
| Wacht 5 seco            | nden voordat een item als gelezen wordt gemarkeerd |
| ltem als gelezen marker | en als de selectie wordt gewijzigd                 |
| Met één toets volgend   | item openen                                        |
| Automatisch lezen insc  | hakelen op volledig scherm bij staande richting    |
| Voorbeelden van berich  | ten altijd weergeven                               |

5

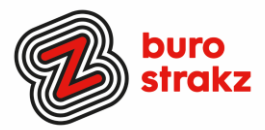

"Standaard staat namelijk het tweede vinkje aan. Hiermee regel je dat een item als gelezen gemarkeerd wordt als je de selectie wijzigt. Dus iedere keer als je een e-mail selecteert. Voor veel gebruikers is dat helemaal niet wat ze willen en zorgt het ervoor dat ze de e-mails steeds weer op ongelezen zetten. Zonde van je tijd!

Zoals je ziet, gebruik ik liever de eerste optie: als de berichten 5 seconden in het leesvenster staan, ben ik ze ook daadwerkelijk aan het lezen. Dan pas wordt de e-mail gelezen als gemarkeerd. Je kunt de tijd aanpassen, maar in praktijk werkt de 5 seconden prima." Kijk even hoe het bij ingesteld staat en of het voldoet aan je wensen!

Bron: Haal meer uit Microsoft.nl

## Heb jij ook handige digitale tips?

Nee, formuleer het niet alleen als goed voornemen voor jezelf, doe het nu echt! Mail ze naar <u>info@burostrakz.nl</u> en misschien zitten ze in de volgende 'Oh kan dat ook zo?!'

Suzanne Verheijden, Buro StrakZ. Augustus 2022